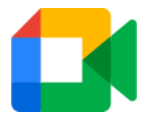

## Using Google-Meet via RMunify

## **GOOGLE\_MEET** works on

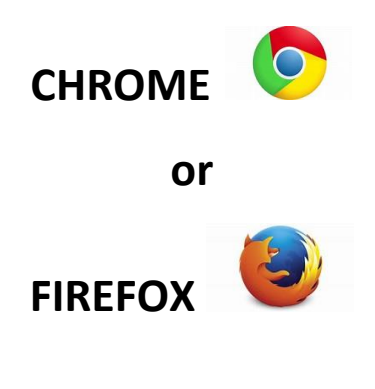

## Select www.rmunify.com

| RA Unify             | 74                 |           |          |         |
|----------------------|--------------------|-----------|----------|---------|
|                      | Sign In            |           |          |         |
| johnsmith            |                    |           | @oakfiel | djunior |
| Password             |                    |           |          | ۲       |
| Remember my username |                    |           |          |         |
|                      | Sign in            |           |          |         |
| Forgotten your       | password? - Find o | out about | RM Unify |         |

Log on using your username and password.

(If you are not sure see information documents:

Years 4,5 & 6 Logging on to Office 365 and Google classroom using RMunify or

Year 3 Logging on to Office 365 and Google classroom using RMunify available on the school website:

https://www.oakfieldjunior.com/page/?title=Home+Learning&pid=170)

You now need to click on the House symbol.

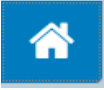

This will take you to a new page which looks like :

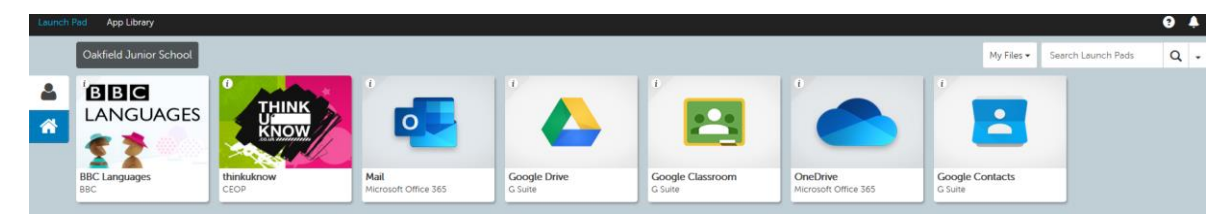

Select the Google Classroom tile.

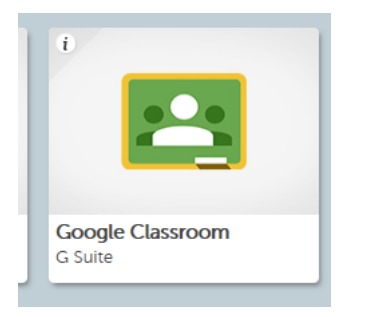

Your child then can select either the year group or class tile. Teachers will direct pupils on where to go.

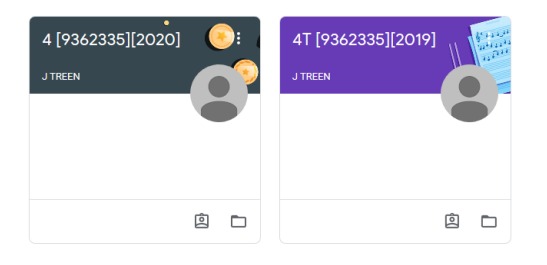

Select the

....

in the top right corner. Then select Meet.

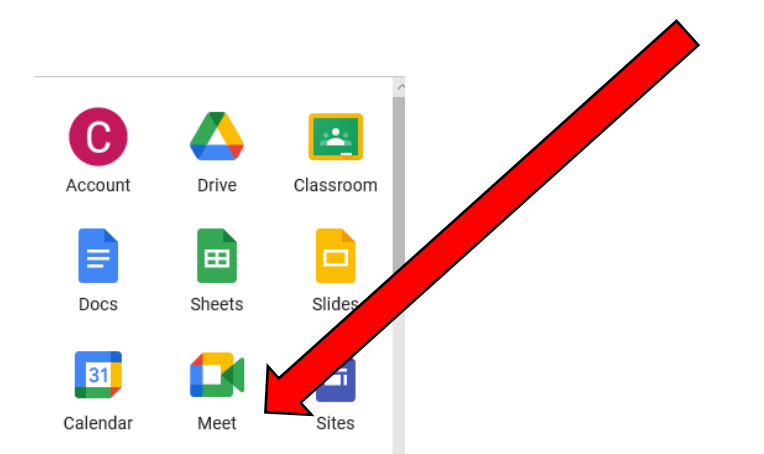

## Select:

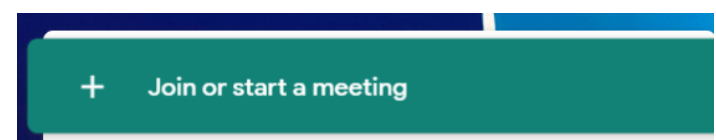

Type in your class name eg: 4t (no space) etc. then press Continue

| Join or start a meeting                                                              | ×                 |
|--------------------------------------------------------------------------------------|-------------------|
| Enter the meeting code or a nickname. To start y enter a nickname or leave it blank. | vour own meeting, |
| year3                                                                                |                   |
| L                                                                                    |                   |
| Learn how to schedule a meeting                                                      | Continue          |

It might ask you to allow Chrome to use your Camera and Microphone.

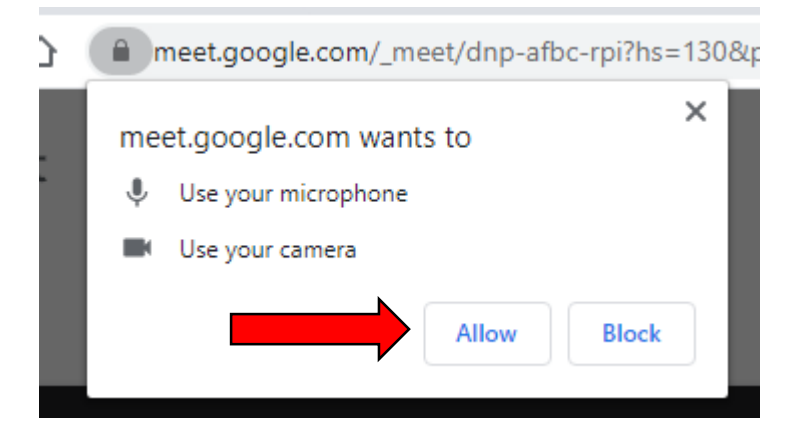

Allow your computer to do this.

Then select:

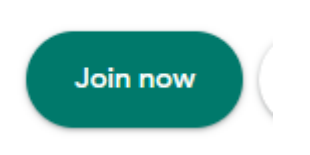

You will be in your meeting.

Please mute at the start of your meeting.

At the bottom of the screen you can mute yourself by selecting:

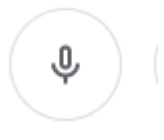

It should turn:

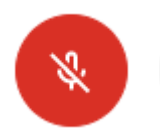